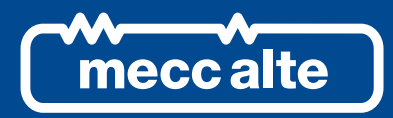

GUIDA TECNICA INTERFACCIA DI CONFIGURAZIONE P-TERIMINAL

# **P-TERMINAL** CONFIGURATION INTERFACE

FECHNICAL GUIDE

# INDEX

| 1. | Installation                           | pag. 3  |
|----|----------------------------------------|---------|
| 2. | Description of the P-Terminal software | pag. 5  |
| 3. | Functional flow chart                  | pag. 6  |
| 4. | System requirements                    | pag. 11 |

# 1. Installation

| Step | Note                                                                                                    |                                                                                                    |      |                                                                                                    |                                                                                            |  |  |  |
|------|----------------------------------------------------------------------------------------------------|----------------------------------------------------------------------------------------------------|------|----------------------------------------------------------------------------------------------------|--------------------------------------------------------------------------------------------|--|--|--|
| 1    | Launch the "P-Term Setup.exe" installation program and follow the instructions given below                                                                                                    |                                                                                                    |      |                                                                                                    |                                                                                            |  |  |  |
| Step | Window                                                                                                    | Note                                                                                                   | Step | Window                                                                                                    | Note                                                                                       |  |  |  |
| 2    | U Stup - P-Term V V<br>Welcome to the P-Term Setup<br>Ward.<br>The will real P-Term version 1.00 or your computer.<br>It is will real P-Term version 1.00 or your computer.<br>It is will real P-Term version 1.00 or your comput | The first window<br>opens<br>Select [NEXT]                                                             | 3    | Sched P-Friem     X       Sched Destination Location     Where should P-frem into the following folder.       Sched Destination Lif you would like to solect a different fielder, did Browse.     C: (Program Files (odd) (P-frem       C: (Program Files (odd) (P-frem     Browse.       At least 3.5 MB of free did space is required.     Cancel                                                                                                    | Select the<br>program<br>installation folder<br>Select [NEXT]                              |  |  |  |
| 4    | Select Start Henu Folder     Image: Comparis shortcub?       Select Start Henu Folder     Image: Comparis shortcub?       Select Start Henu Folder     Image: Comparis shortcub?       Select Start Henu Folder     Image: Comparis shortcub?       Select Start Henu Folder     Image: Comparis shortcub?       Select Start Henu Folder     Image: Comparis shortcub?       Select Start Henu Folder     Image: Comparis shortcub?       Select Start Henu Folder     Image: Comparis shortcub?       Select Start Henu Folder     Image: Comparis shortcub?                                                                                                    | Select the<br>position of the<br>program<br>shortcuts<br>Select [NEXT]                                 | 5    | Select Additional Tasks     Image: Image: Imag | Create an icon<br>on the desktop<br>Select [NEXT]                                          |  |  |  |
| 6    | Setup - P-Term     Image: Comparison of the set set of the set set of the set of the set set of the set set of the set of the set                                                                                                    | Check the<br>selections made<br>Select [Install]                                                       | 7    | FTDI COM Drivers  FTDI COM Drivers  Clic Struct to speak writin 2, 33.00 FTDD's Vindows  Drive Podage on South the resulter  www.Noblec.com  www.Noblec.com                                                                                                    | Drivers<br>Select [Extract]                                                                |  |  |  |
| 8    | Device Driver Installation Witard  Welcome to the Device Driver Installation Wizard!  The statel helps you had the software driver that some computer devices need in order to work.  To continue, click Neet.  Circleto Avertio Anale                                                                                                    | Driver installation<br>begins<br>Select [Next]                                                         | 9    | Device Driver Installation Wizard                                                                                                    | Driver installation<br>complete<br>Select [Finish]<br>P-Terminal<br>installation<br>begins |  |  |  |
| 10   | Setup - P-Term C X<br>Completing the P-Term Setup<br>Setup has fredhed installing P-Tern on your computer. The<br>Output has fredhed installing P-Tern on your computer. The<br>Output has all Setup.<br>Clamba has all Setup.<br>Landh P-Term                                                                                                    | P-Terminal<br>installation<br>complete<br>Remove the<br>"Launch P-Term"<br>flag and<br>Select [Finish] |      |                                                                                                    |                                                                                            |  |  |  |

| Step | Note                                                                                                    |                                                                     |      |                                                                                                    |                                                                              |  |  |  |
|------|----------------------------------------------------------------------------------------------------|---------------------------------------------------------------------|------|----------------------------------------------------------------------------------------------------|------------------------------------------------------------------------------|--|--|--|
| 11   | Connect the USB2DxR device, or directly the DER2, to a free USB port through the USB cable.                                                                                                    |                                                                     |      |                                                                                                    |                                                                              |  |  |  |
| Step | Window                                                                                                    | Note                                                                | Step | Window                                                                                                    | Note                                                                         |  |  |  |
| 13   | Installatione guidata nuovo hardware                                                                                                    | Connection found<br>Select<br>"Not yet" and<br>Select [Next]        | 14   | Installationer guldsta nurve hardware.         Image: Second and second and second and                                                                                                    | Select<br>"Install the<br>software<br>automatically"<br>and<br>Select [Next] |  |  |  |
| 15   | Installazione hardware  I software che si sta instalando per l'hardware: USB Setal Conveter  on ha superato i l'esting del programma Windows Logo che conserte di verticame la compatibilità con Windows XP, ( Informaziona sul testing)  L'Installazione del software potrebbe impedire il corretto funzionamento del sistema o renderio instabile.  Microsoft consiglia di arrestare l'Installazione e di programma Windows Logo.  Qortinue  Arresta installazione                                                                                                    | Select [Continue]                                                   | 16   | Installacione galdata nuovo hardware.<br>Completamento dell'Installacione<br>guidata nuovo hardware in corso.<br>Latasone de orhune completa per<br>Latasone de orhune completa per<br>Latasone de orhune comple | First part of<br>installation<br>complete<br>Select [Finish]                 |  |  |  |
| 17   | Image: Statistic Statistic Statis Statis Statistic Statistic Statistic Statistic Stat | Repeat the<br>procedure<br>Select<br>"Not yet" and<br>Select [Next] | 18   | Installatione guidata nuovo hardware.                                                                                                    | Select<br>"Install the<br>software<br>automatically"<br>and<br>Select [Next] |  |  |  |
| 19   | Installazione hardware  I software che si sta instalando per l'hardware: USB Senal Port USB Senal Port Información l'esting del programma Windows Logo che conserte di verticame la compatibilità con Windows XP, ( Información sul testing)  L'Installazione del software potrebbe impedire il corretto functionamento del sistema o renderio instabile. Microsoft consolta di arrestare l'Installazione e di contattare il fornitore dell'hardware per ottenere un prodotto software che abbia superato il testing del programma Windows Logo. <u>Qortinua</u> <u>Arresta Instalazione</u>                                                                                                    | Select [Continue]                                                   | 20   | Installarione guidata nuovo hardware.<br>Completamento dell'Installazione<br>guidata nuovo hardware in corso.<br>Latasone de offware completa per<br>Latasone de offware completa per<br>Latasone de offware completa per<br>USB Serie Por<br>Per chudere Instalazone pudata. soglere Fire.                                                                                                    | Installation<br>complete<br>Hardware<br>recognised<br>Select [Finish]        |  |  |  |

The USB2DxR device is now ready to operate, and installation can be verified.

| Step | Window                                                                                                    | Note                                                                 | Step | Window                                                                                                    | Note                                                                                                    |
|------|----------------------------------------------------------------------------------------------------|----------------------------------------------------------------------|------|----------------------------------------------------------------------------------------------------|----------------------------------------------------------------------------------------------------|
| 21   | Proprietà del sistema         Importanto configurazione di sistema           Aggornamenti automatio         Connescone remota           Aggornamenti automatio         Marcharos           Generale         Nome computer           Hordware         Avanzate           Osticono pendiculo proprietà allo pendicolo pereferache.         Gestione pendiculo perspeta allo perspeta allo pendicolo perspeta colo pendiculo pendiculo | Start<br>Settings<br>Control panel<br>System<br>Select<br>"Hardware" | 22   | Construction         Construction           Image: Construction         Image: Construction           Image: Construction         Image: Construction | Select<br>"Device<br>Manager"<br>then "Ports<br>(COM and<br>LPT)"<br>There must be<br>a device<br>present at<br>"USB Serial<br>port" |

# 2. Description of the P-Term software

The P-Term program can be started directly from the respective icon on the desktop of Windows. When opened, the user interface appears as shown in Fig. 1.

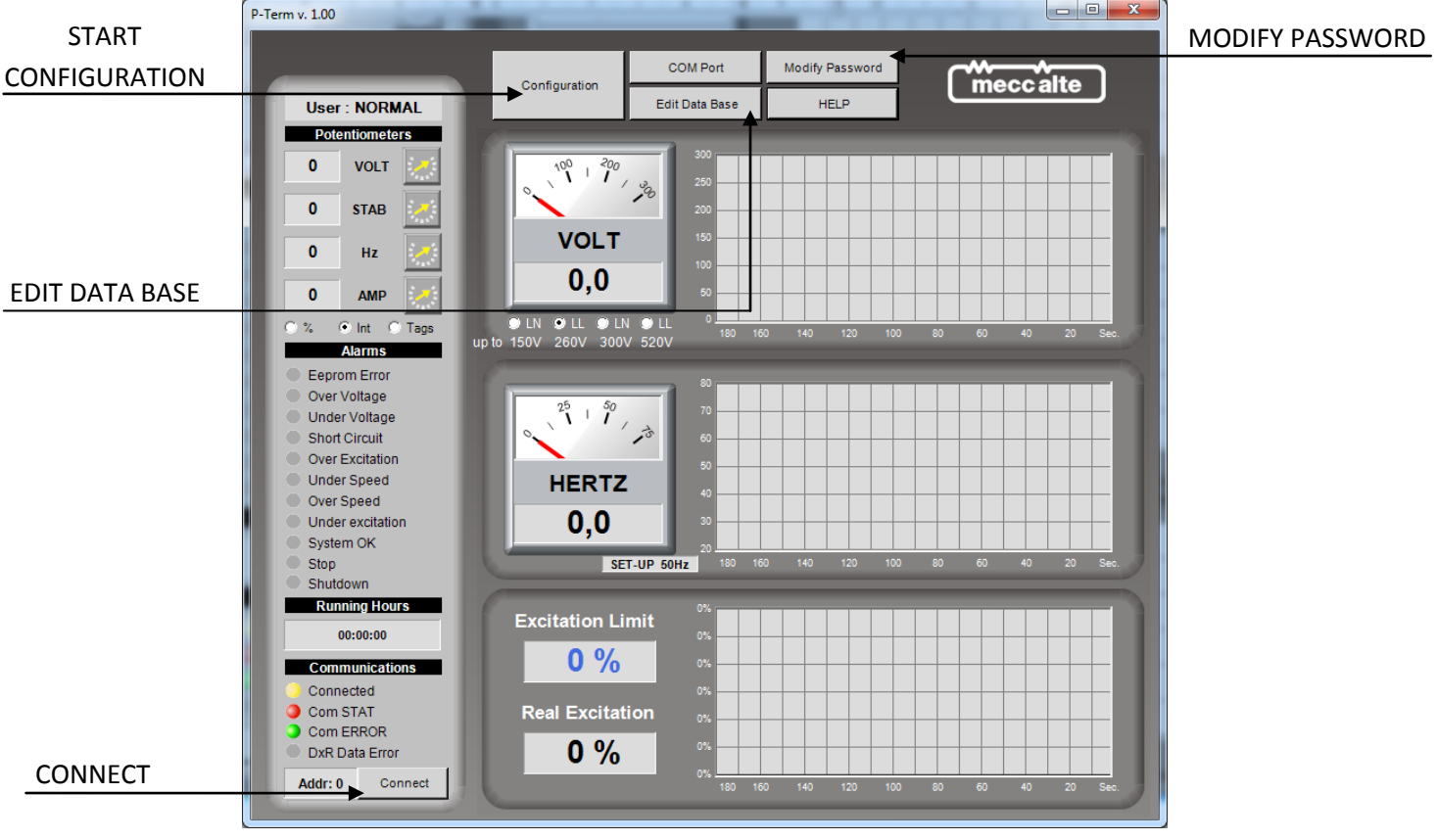

Fig. 1

The COM port (emulated) indicating to which the USB2DxR communication interface was connected, is assigned automatically when connected to the USB port.

If there is only one USB2DxR communication interface, the COM port (emulated) to which it is connected is automatically defaulted. If several interfaces are connected, the device used to exchange data can be selected from the Com Port button.

Establish the connection clicking on "Connect" button.

Connection is confirmed when the *Connected* indicator changes from yellow to green.

If communication occurs without any errors, the **Com STAT** indicator changes from red to green.

**IMPORTANT**: Communication can only take place if all three indicators, **Connected**, **Com STAT** and **Com ERROR** are green.

The user interface of the P-Term software (rel. 1.0x), which appears as indicated in Fig. 1, can program and monitor from 1 to 16 slave units connected by USB. The available functions are briefly described in the following tables with the respective references to the relative figures.

The flow chart on section 3 gives an overview of all the software steps after the **Configuration** button is pressed.

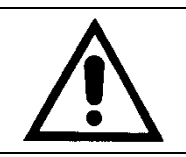

Refer to DSR or DER regulators manuals for parameters nomenclature and functions.

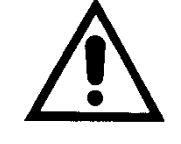

This is an ONLY ONE-WAY software. If special setting are made on the AVR, this can be lost. After the setting has been changed using P-Term, there's no way to reset the default configuration without using DxR Terminal Software.

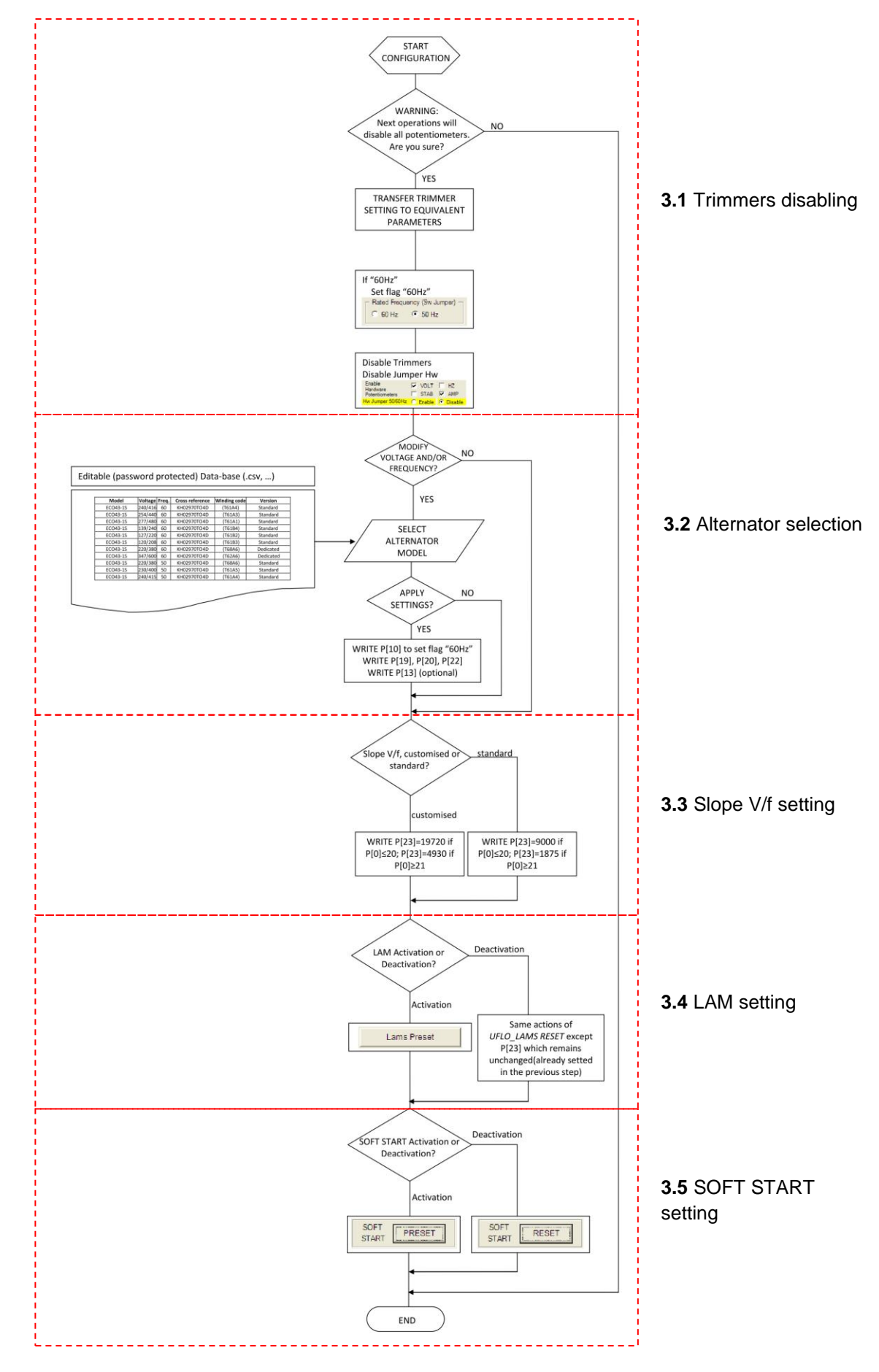

Fig. 2

## 3.1 Trimmers disabling

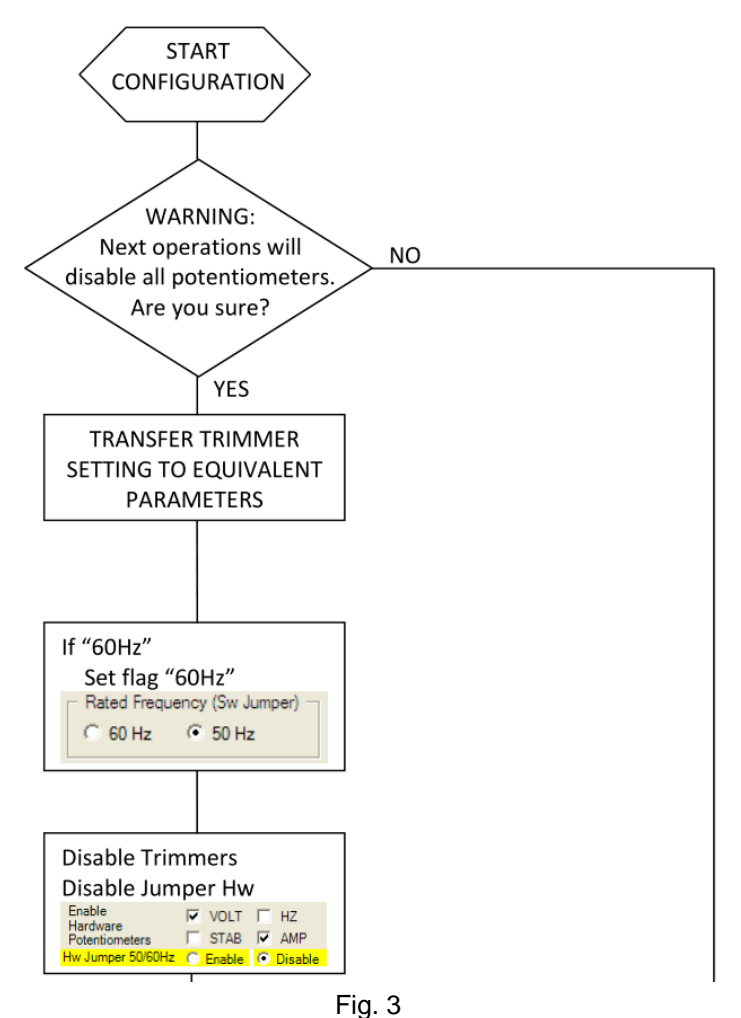

After **Configuration** button is pressed, the first step is about the potentiometers disabling.

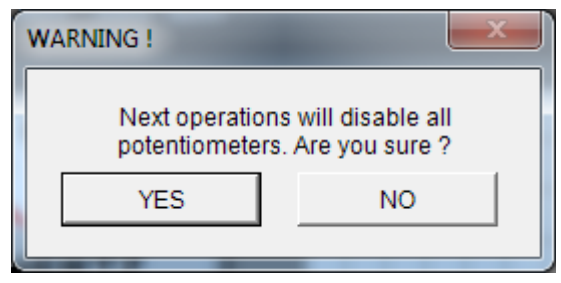

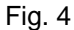

If button NO is selected, the configuration will be aborted.

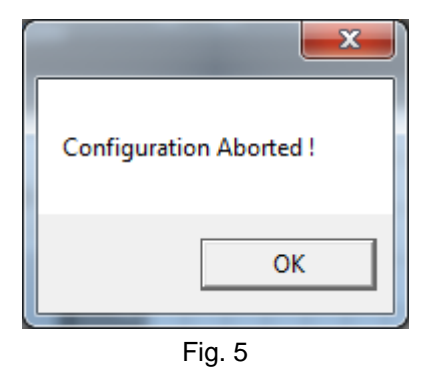

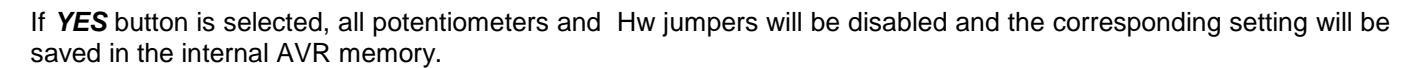

#### 3.2 Alternator selection

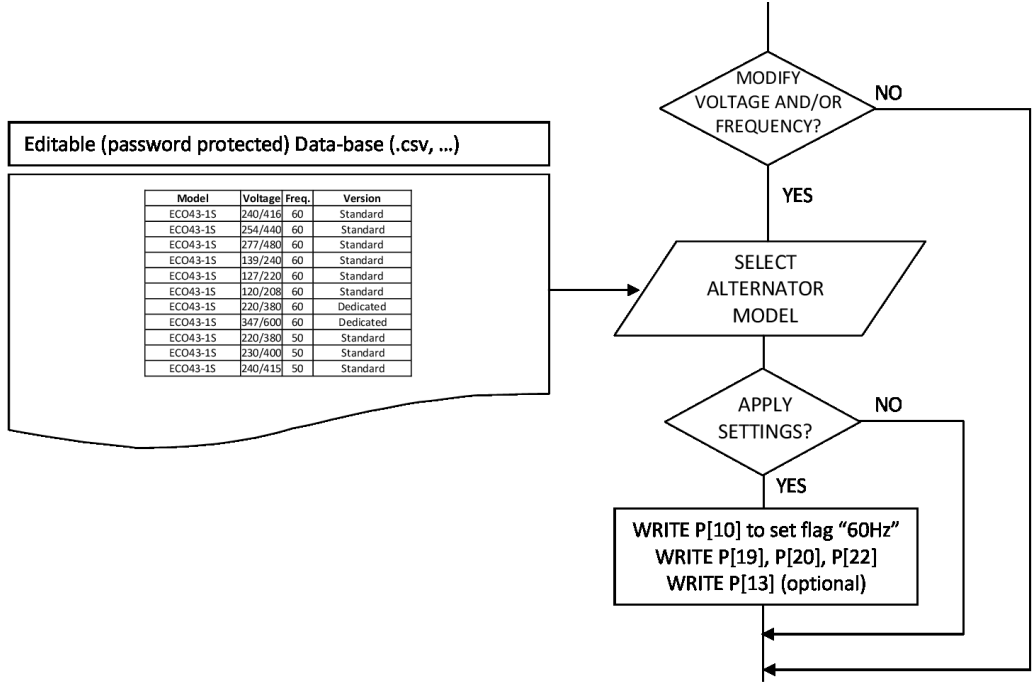

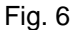

The second step is about the modification of voltage and frequency.

This function can be used in case the AVR has to be moved from its default alternator to another one(or also if the alternator default voltage and frequency are changed) or in case of AVR purchased on his own or for example in case of replacement of an on-field AVR.

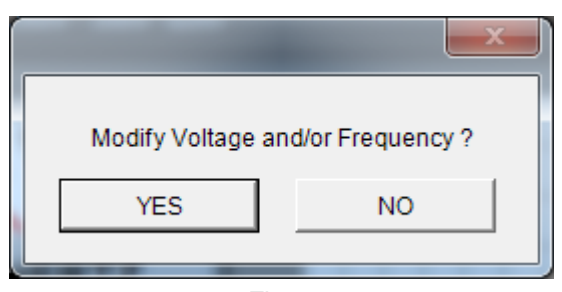

Fig. 7

If button **NO** is selected, the voltage and/or frequency modification will be aborted. If button **YES** is selected an alternators Data Base will open.

| Select Alternator Mod | iel     |       |            | X |
|-----------------------|---------|-------|------------|---|
| Model                 | Voltage | Freq. | Version    |   |
| ECO43-1S              | 240/415 | 60    | Standard   |   |
| ECO43-1S              | 254/440 | 60    | Standard   | = |
| ECO43-1S              | 277/480 | 60    | Standard   | - |
| EC043-1S              | 138/240 | 60    | Standard   |   |
| ECO43-1S              | 127/220 | 60    | Standard   |   |
| ECO43-1S              | 120/208 | 60    | Standard   |   |
| ECO43-1S              | 220/380 | 60    | Dedicated  |   |
| ECO43-1S              | 347/600 | 60    | Dedicated  |   |
| EC043-1S              | 220/380 | 50    | Standard   |   |
| EC043-1S              | 230/400 | 50    | Standard   |   |
| ECO43-1S              | 240/415 | 50    | Standard   |   |
| ECO43-2S              | 240/415 | 60    | Standard   |   |
| EC043-2S              | 254/440 | 60    | Standard   |   |
| EC043-2S              | 277/480 | 60    | Standard   |   |
| EC043-2S              | 138/240 | 60    | Standard   |   |
| EC043-2S              | 120/208 | 60    | Standard   |   |
| EC043-2S              | 220/380 | 60    | Dedicated  |   |
| ECO43-2S              | 347/600 | 60    | Dedicated  |   |
| EC043-2S              | 220/380 | 50    | Standard   | - |
|                       |         |       | Apply Exit |   |
|                       |         | -     |            |   |

Fig. 8

If *Exit* button is selected, the Voltage and/or Frequency modification will be aborted and the software will continue with the next question.

After the alternator choice, if *Apply* button is selected the action will be confirmed and the following parameters will be updated:

- P[10] bit14: frequency setting
- P[11]: shift to left stability proportional gain
- P[12]: shift to left stability integral gain
- P[13]: Coefficient to set Ki and Kp separately
- P[19]: Vout reference if the VOLT trimmer is disabled
- P[20]: Stability value if the STAB trimmer is disabled
- P[22]: Excitation overcurrend threshold valud if the AMP trimmer is disabled

The value of parameters involved can be modified using *Edit Data Base* command in the main window. After press the button, this comand will ask to select and open the .csv file present in the intallation folder, which is the origin file of the databse library. In this way an editable Data Base version will open.

| AI | ternato | r Data Base |         |       |              |          |       |       |       |       |       |        | x |
|----|---------|-------------|---------|-------|--------------|----------|-------|-------|-------|-------|-------|--------|---|
|    |         | Model       | Voltage | Freq. | Version      | P[10].14 | P[11] | P[12] | P[13] | P[19] | P[20] | %P[22] | • |
|    | 1       | ECO43-1S    | 240/415 | 60    | Standard     | 1        | 1     | 5     | 26624 | 19561 | 17852 | 100    |   |
|    | 2       | ECO43-1S    | 254/440 | 60    | Standard     | 1        | 1     | 5     | 26624 | 22701 | 17852 | 100    | - |
|    | 3       | ECO43-1S    | 277/480 | 60    | Standard     | 1        | 1     | 5     | 26624 | 27726 | 17852 | 100    | - |
|    | 4       | ECO43-1S    | 138/240 | 60    | Standard     | 1        | 1     | 5     | 26624 | 27726 | 17852 | 100    |   |
|    | 5       | ECO43-1S    | 127/220 | 60    | Standard     | 1        | 1     | 5     | 26624 | 22701 | 17852 | 100    |   |
|    | 6       | ECO43-1S    | 120/208 | 60    | Standard     | 1        | 1     | 5     | 26624 | 19686 | 17852 | 100    |   |
|    | 7       | ECO43-1S    | 220/380 | 60    | Dedicated    | 1        | 1     | 5     | 26624 | 15164 | 17852 | 100    |   |
|    | 8       | ECO43-1S    | 347/600 | 60    | Dedicated    | 1        | 1     | 5     | 26624 | 5510  | 17852 | 100    |   |
|    | 9       | ECO43-1S    | 220/380 | 50    | Standard     | 0        | 1     | 5     | 26624 | 15164 | 24074 | 100    |   |
|    | 10      | ECO43-1S    | 230/400 | 50    | Standard     | 0        | 1     | 5     | 26624 | 17676 | 24074 | 100    |   |
|    | 11      | ECO43-1S    | 240/415 | 50    | Standard     | 0        | 1     | 5     | 26624 | 19561 | 24074 | 100    |   |
|    | 12      | ECO43-2S    | 240/415 | 60    | Standard     | 1        | 1     | 5     | 26624 | 19561 | 17852 | 100    |   |
|    | 13      | ECO43-2S    | 254/440 | 60    | Standard     | 1        | 1     | 5     | 26624 | 22701 | 17852 | 100    |   |
|    | 14      | ECO43-2S    | 277/480 | 60    | Standard     | 1        | 1     | 5     | 26624 | 27726 | 17852 | 100    |   |
|    | 15      | ECO43-2S    | 138/240 | 60    | Standard     | 1        | 1     | 5     | 26624 | 27726 | 17852 | 100    |   |
|    | 16      | ECO43-2S    | 120/208 | 60    | Standard     | 1        | 1     | 5     | 26624 | 19686 | 17852 | 100    |   |
|    | 17      | ECO43-2S    | 220/380 | 60    | Dedicated    | 1        | 1     | 5     | 26624 | 15164 | 17852 | 100    |   |
|    | 18      | EC043-2S    | 347/600 | 60    | Dedicated    | 1        | 1     | 5     | 26624 | 5510  | 17852 | 100    | - |
|    | 1       |             |         |       | Save Library |          | E     | Exit  |       |       |       |        |   |

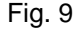

When the manual editing is finished press the **Save Library** button and insert the password to switch the User Mode from *Normal* to *Expert* and save the update.

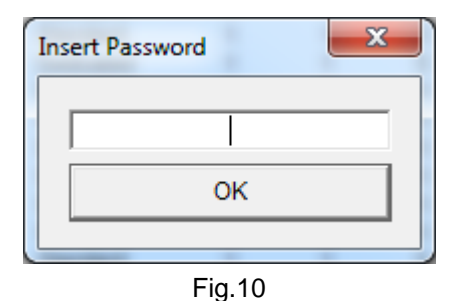

Only after this step a new library file will be generated.

If the .csv file is changed directly in the installation folder, this won't modify the Data Base because the changes wasn't made throught the software and no library file was generated.

The default Password is "meccalte".

This can be changed using the *Modify Password* button in the main window.

| Modify Password              | -  | <b>X</b> |
|------------------------------|----|----------|
| Old Password<br>New Password |    |          |
|                              | ОК |          |

Fig. 11

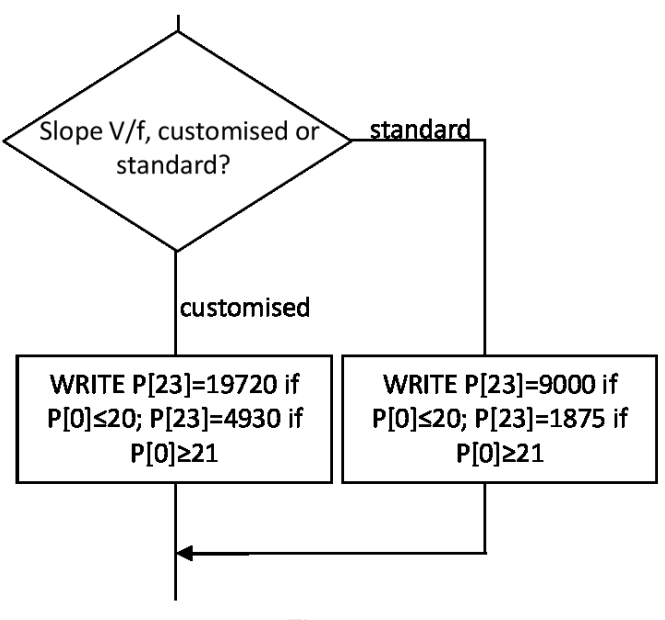

Fig. 12

The third step is about the Voltage/frequency slope (parameter P[23]).

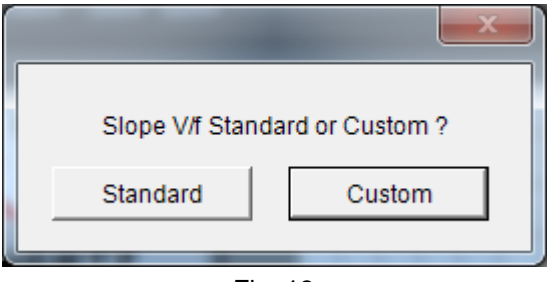

Fig. 13

If *Custom* button is pressed a slope more steep than *Standard* one will be setted.

# 3.4 LAM Setting

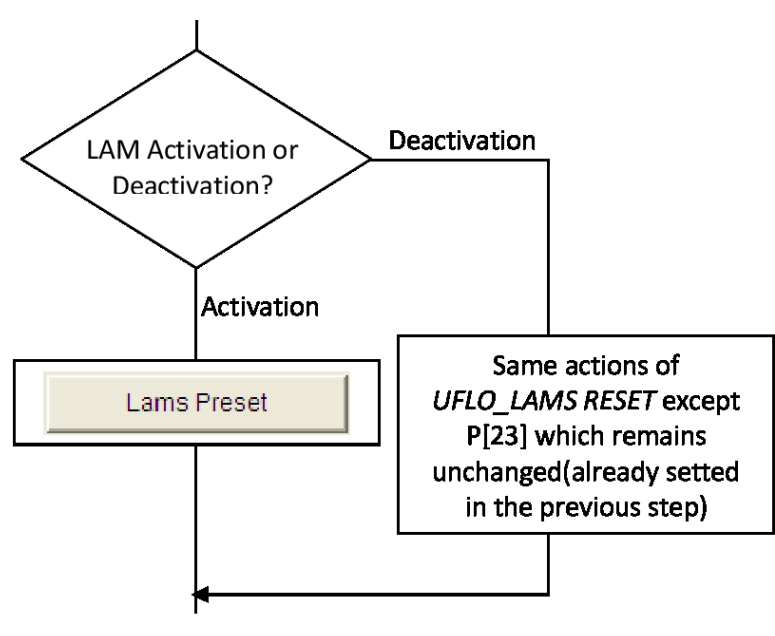

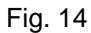

The fourth question is about LAM activation or Deactivation.

If Activation button is selected, the same operation of DxR Terminal LAMS PRESET command will be followed.

If *Deactivation* button is selected, the same operation of DxR Terminal UFLO\_LAMS RESET command will be followed less the parameter P[23], already changed in the previous step.

Please see DxR Terminal and DSR/DER user manuals for LAMS PRESET and UFLO\_LAMS RESET command and involved parameters descriptions.

#### 3.5 SOFT START Setting

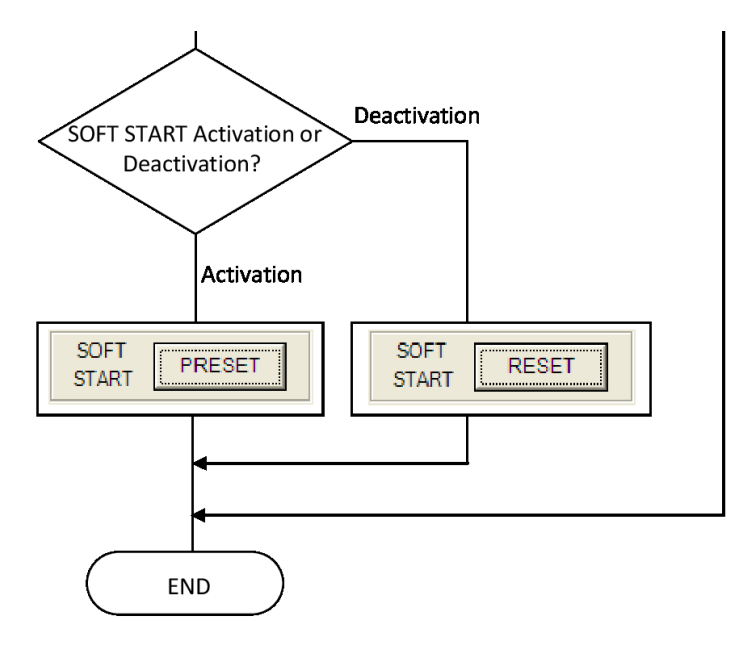

Fig. 15

The fifth question is about SOFT START Activation or Deactivation.

If *Activation* button is selected, the same operations of DxR Terminal SOFT START PRESET command will be followed.

If *Deactivation* button is selected, the same operations of SOFT START RESET command will be followed.

Please see DxR Terminal and DSR/DER user manual for SOFT START PRESET and SOFT START RESET command and involved parameters description.

#### 4. System requirements

PC with O.S. Microsoft Windows XP<sup>®</sup>, Windows Vista<sup>®</sup>, Windows 7<sup>®</sup> or Windows 8<sup>®</sup> and .NET Framework from version 4.1 and up, development tools.

Screen with minimum resolution of 1024 x 768 pixels

| TECHNICAL REFERENCE GUIDES      |                                                                            |  |  |  |  |
|---------------------------------|----------------------------------------------------------------------------|--|--|--|--|
| Title                           | Link                                                                       |  |  |  |  |
| Communication interface USB2DxR | http://www.meccalte.com/send_file.php?<br>fileid=Usb2DxR.pdf               |  |  |  |  |
| DSR Digital Regulator           | http://www.meccalte.com/send_file.php?<br>fileid=manual_dsr_en.pdf         |  |  |  |  |
| DER1 Digital Regulator          | http://www.meccalte.com/send_file.php?<br>fileid=Manuale_DER1_EN_rev06.pdf |  |  |  |  |
| DER2 Digital Regulator          | http://www.meccalte.com/send_file.php?<br>fileid=Manual_DER2_EN_rev01.pdf  |  |  |  |  |

| REVISION HISTORY |         |                 |  |  |  |  |
|------------------|---------|-----------------|--|--|--|--|
| Revision         | Date    | Description     |  |  |  |  |
| Rev. 00          | 06/2017 | Initial Release |  |  |  |  |
|                  |         |                 |  |  |  |  |
|                  |         |                 |  |  |  |  |
|                  |         |                 |  |  |  |  |

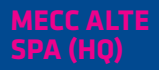

Via Roma 20 – 36051 Creazzo Vicenza – ITALY

T: +39 0444 396111 F: +39 0444 396166 E: info@meccalte.it

aftersales@meccalte.it

#### UNITED KINGDOM

Mecc Alte U.K. LTD 6 Lands' End Way Oakham Rutland LE15 6RF

 T: +44 (0) 1572 771160
 F: +44 (0) 1572 771161
 E: info@meccalte.co.uk aftersales@meccalte.co.uk

#### **U.S.A. AND CANADA**

Mecc Alte Inc. 1229 Adams Drive McHenry, IL, 6005′

T: +18153440530 F: +18153440535 E: info@meccalte.us aftersales@meccalte.u

#### FRANCE

Mecc Alte International S.A. Z.E. la Gagnerie 16330 St. Amant de Boixe

T: +33 (0) 545 397562 F: +33 (0) 545 398820 E: info@meccalte.fr aftersales@meccalte.fr

#### MECC ALTE PORTABLE

Via A. Volta 137038 Soave Verona – ITALY

T: +39 0456 173411 F: +39 0456 101880 E: info@meccalte.it aftersales@meccalt

#### MECC ALTE POWER PRODUCTS

Via Melaro 2 - 36075 Montecchic Maggiore (VI) - ITALY

T: +39 0444 1831295 F: +39 0444 1831306 E: info@meccalte.it

aftersales@meccalte.it

## CHINA

Mecc Alte Alternator Haimen LTD 755 Nanhai East Rd Jiangsu HEDZ 226100 PRC

T: +86 (0) 513 82325758 F: +86 (0) 513 82325768

E: info@meccalte.cn aftersales@meccalte.c

# AUSTRALIA

Mecc Alte Alternators PTY LTD 10 Duncan Road, PO Box 1046 Dry Creek, 5094, South Australia

T: +61 (0) 8 8349 8422 F: +61 (0) 8 8349 8455

E: info@meccalte.com.au

#### ZANARDI ALTERNATOR

Via Dei Laghi 48/B - 36077 Altavilla Vicenza - ITALY

T: +39 0444 370799 F: +39 0444 370330 E: info@zanardialternatori.it

#### NDIA

Mecc Alte India PVT LTD Plot NO: 1, Sanaswadi Talegaon Dhamdhere Road Taluka: Shirur, District: Pune - 412208

T: +912137673200 F: +912137673299

: info@meccalte.in aftersales@meccalte.iu

# The world's largest independent producer of alternators 1 – 5,000kVA

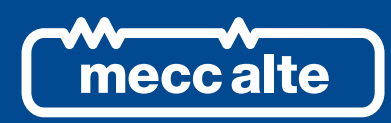

# www.meccalte.com

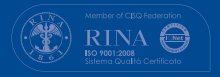

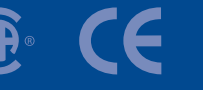

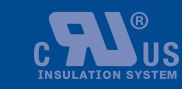

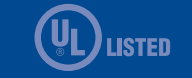